# Image Express

Quick Start Guide • Guía de inicio rápido

- Schnellstartanleitung
- Guide de Démarrage Rapide

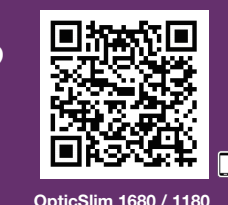

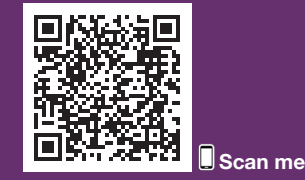

OpticSlim 2700

• Foto oder Dokument platzieren • Placez une photo ou un document

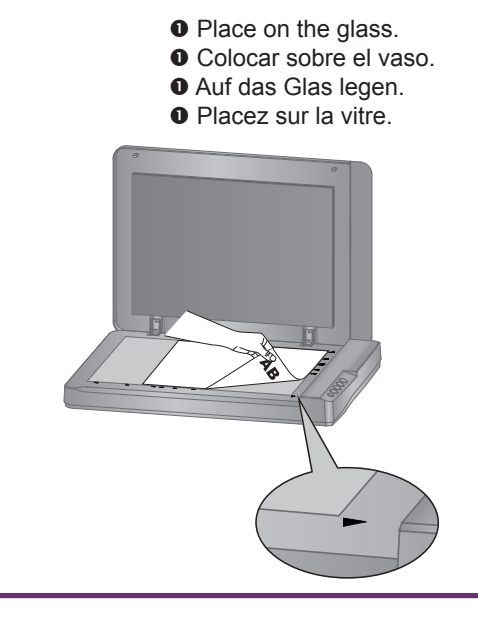

## Scanning • Exploración • Scannen • Numérisation

Click Scan on the screen. Haga clic en Escanear en la pantalla. Klicken Sie auf Scannen auf dem Bildschirm. Cliquez sur Analyse à l'écran.

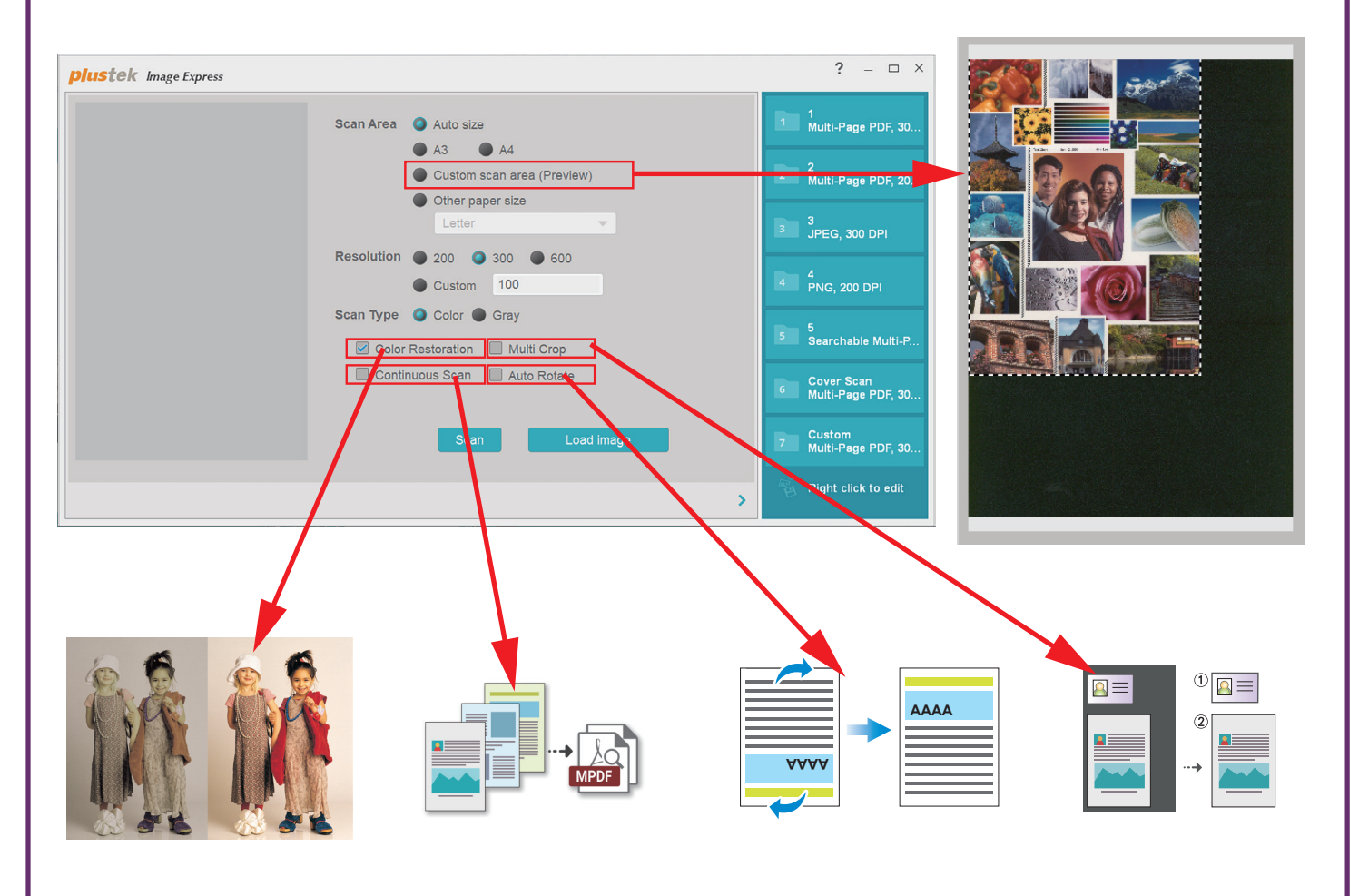

# 

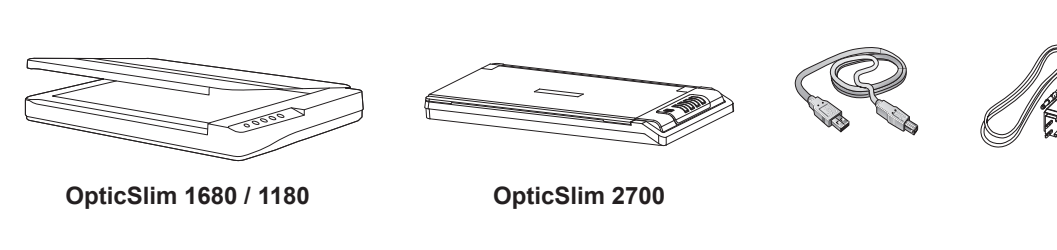

Software Download Link: • Enlace de descarga de software: Software-Download link: • Lien de téléchargement du logiciel : plustek.com/a/imageexpress

Connect the scanner • Conecte el escáner • Den Scanner anschließen Connectez le scanner

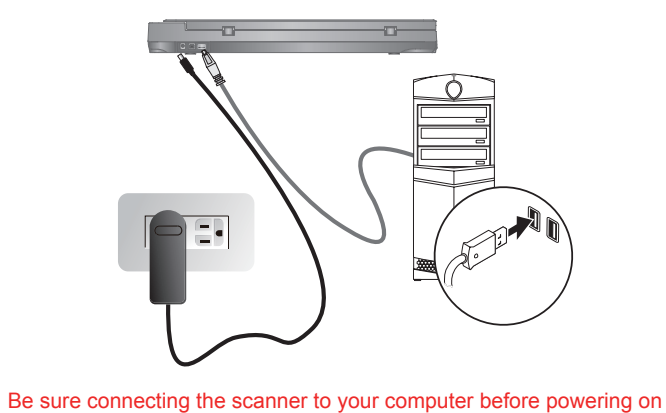

the scanner \* Please use the USB Cable and AC Adapter provided with the scanner.

Asegúrese de conectar el escáner a su computadora antes de encenderlo \* Utilice el cable USB y el adaptador de CA suministrados con el escáner.

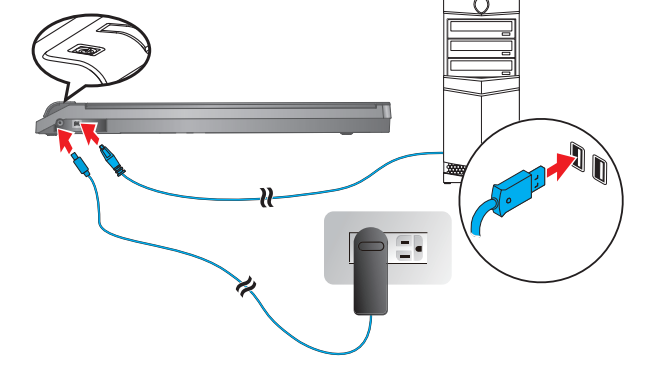

Stellen Sie sicher, dass der Scanner an Ihren Computer angeschlossen ist, bevor Sie den Scanner einschalten.

\* Bitte verwenden Sie das mit dem Scanner gelieferte USB-Kabel und Netzteil. Assurez-vous de connecter le scanner à votre ordinateur avant d'allumer

le scanner \* Veuillez utiliser le câble USB et l'adaptateur secteur fournis avec le scanner.

Install software and start • Instale el software y comience • Software installieren und starten • Installer le logiciel et démarrer

- plustek.com/a/imageexpress
  - Download and install the software. Descarque e instale el software. Laden Sie die Software herunter und installieren Sie sie. Téléchargez et installez le logiciel.

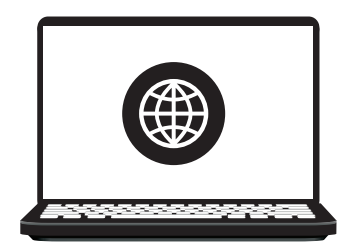

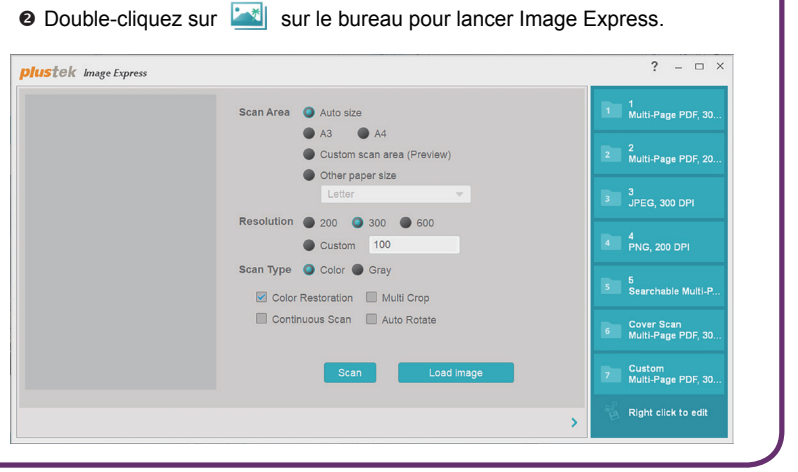

• Double-click is on the desktop to launch Image Express.

• Haga doble clic en 🔤 en el escritorio para iniciar Image Express.

Ø Doppelklicken Sie auf auf dem Desktop, um Image Express zu starten.

# Place photo or document Colocar foto o documento

- O Close the cover.
- Ocierra la tapa.
- O Deckel schließen.
- e Fermez le couvercle.

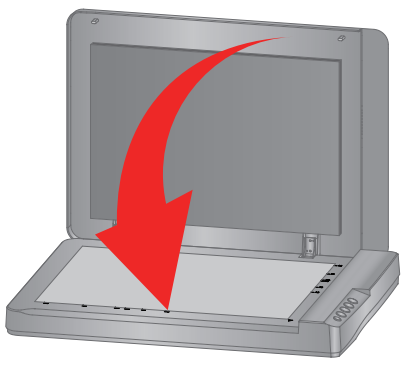

# Edit and Save • Editar y guardar • Bearbeiten und speichern

#### • Modifier et Enregistrer

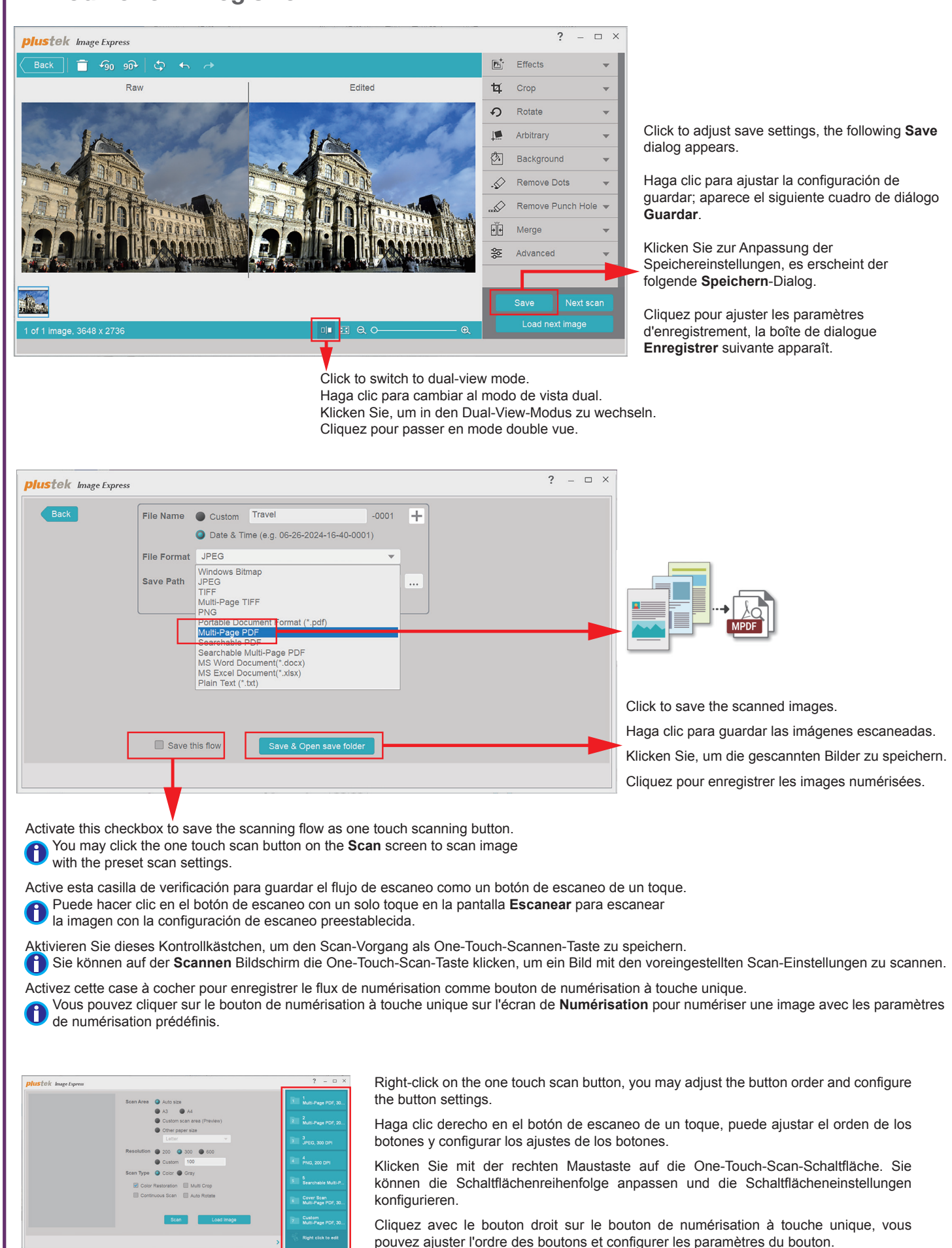

### Troubleshooting • Solución de problemas

The colors of the scanned images are strange, or the auto-crop is failed. Los colores de las imágenes escaneadas son extraños o el recorte automático Die Farben der gescannten Bilder sind seltsam, oder das automatische Zusch Les couleurs des images numérisées sont étranges, ou l'auto-recadrage a éch

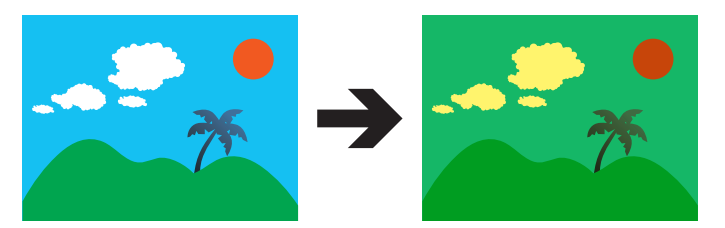

#### Solutions:

Calibrate the scanner if colors of the scanned image vary a lot. Find Calibration

#### Soluciones:

Calibre el escáner si los colores de la imagen escaneada varían mucho. Encuentre el asistente de calibración de la siguiente manera:

#### Lösungen:

Kalibrieren Sie den Scanner, wenn die Farben des gescannten Bildes stark va

#### Solutions :

Calibrez le scanner si les couleurs de l'image numérisée varient beaucoup. Tr

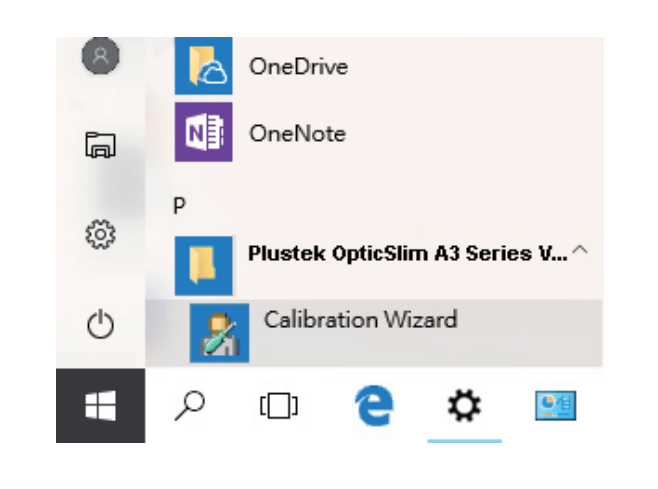

### Technical Support • Kundendienst • Technischer Support • Support Technique

| Ur  |
|-----|
| Se  |
| 9A  |
| Те  |
| We  |
| Fra |
| He  |
| Du  |
| Le  |
| Те  |
| Fra |
| We  |
|     |

| alla.<br>eiden ist feh                         | lgeschlage                           | en.                                                            |                                         |                                              |  |
|------------------------------------------------|--------------------------------------|----------------------------------------------------------------|-----------------------------------------|----------------------------------------------|--|
| ué.                                            |                                      |                                                                |                                         |                                              |  |
|                                                |                                      | A                                                              | <b>→</b>                                |                                              |  |
|                                                |                                      |                                                                |                                         |                                              |  |
| Wizard as                                      | follows:                             |                                                                |                                         |                                              |  |
| Wizard as<br>eren. Suche<br>vez <b>l'Assis</b> | follows:<br>en Sie den<br>tant d'éta | Kalibrier<br>Ionnage c                                         | <b>ungsassi</b> :<br>comme sui          | <b>stent</b> wie folgt:<br>t :               |  |
| Wizard as<br>eren. Suche<br>vez l'Assis        | follows:<br>en Sie den<br>tant d'éta | Kalibrien<br>Ionnage o                                         | ungsassi:<br>comme sui                  | stent wie folgt:<br>t :                      |  |
| Wizard as<br>eren. Suche<br>vez l'Assis        | follows:<br>en Sie den<br>tant d'éta | Kalibrier<br>Ionnage o<br>—<br>Pref                            | ungsassis<br>omme sui                   | stent wie folgt:<br>t :                      |  |
| Wizard as<br>eren. Suche<br>vez l'Assis        | follows:<br>en Sie den<br>tant d'éta | Kalibrier<br>Ionnage o<br>Pref<br>Calil                        | ungsassi<br>omme sui<br>erenc<br>bratio | stent wie folgt:<br>t :                      |  |
| Wizard as                                      | follows:<br>en Sie den<br>tant d'éta | Kalibrier<br>Ionnage o<br>Pref<br>Calil<br>Scal<br>Abo<br>Help | erence<br>bration<br>ut                 | stent wie folgt:<br>t :<br>e<br>D<br>Utility |  |

Inited Kingdom Service Hours (Except National Holiday): Monday to Friday, AM to 4PM Sel.: 0125-674-1513 Veb: https://plustek.com/uk/support/ France Reures de service (sauf jour férié): Du lundi au jeudi, de 9h00 à midi et de 14h00 à 18h00 e vendredi de 09h00 à midi et de 14h00 à 17h00 Sel .: 0891-690-196 (0,20 € TTC/min. d'un téléphone fixe. France uniquement) Veb: https://plustek.com/fr/support/